## Fast Start 3 – Creating your "Photo Album Stack"

How to "Guarantee" Your Photos Get Shared Virally And Your Page Grows Organically

In fast Start Session 3 you will learn how to create Your Own Photo Album Stack:

- My #1 viral technique to how I grew 2 pages to over 300,000 fans.
- 100% organic growth
- Guarantee your photos get shared virally
- Leverage "Social Proof"
- Simplest and fastest way to grow your Facebook Page
- How to get your posts to the top of Edgerank
- Just 5 minutes per day
- Free fan page growth or paid to grow faster!

If you implement this the way I tell you to, you will have the best chance of getting some amazing results.

- 1. Photo Album Stack
  - a. Avoid the biggest mistake don't just post photos to your timeline. This is an example of just posting 1 photo on my timeline:

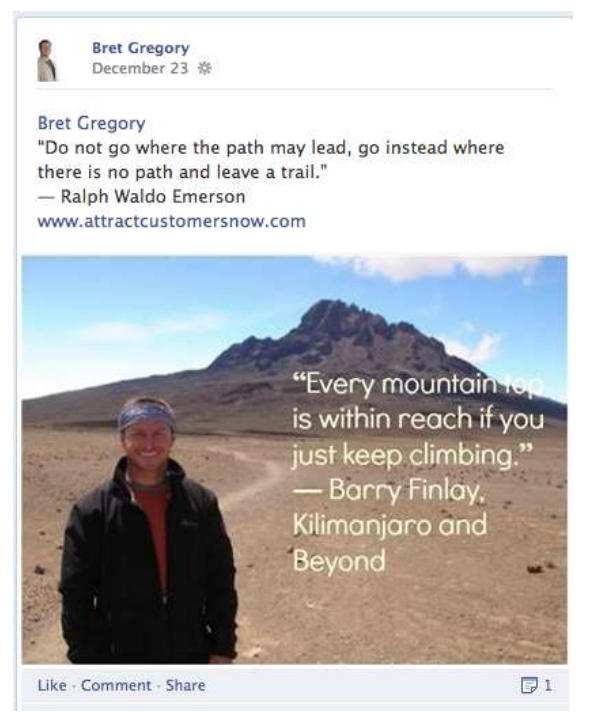

b. Instead Post them to the same album each time. When you do this, people can see the amount of likes.

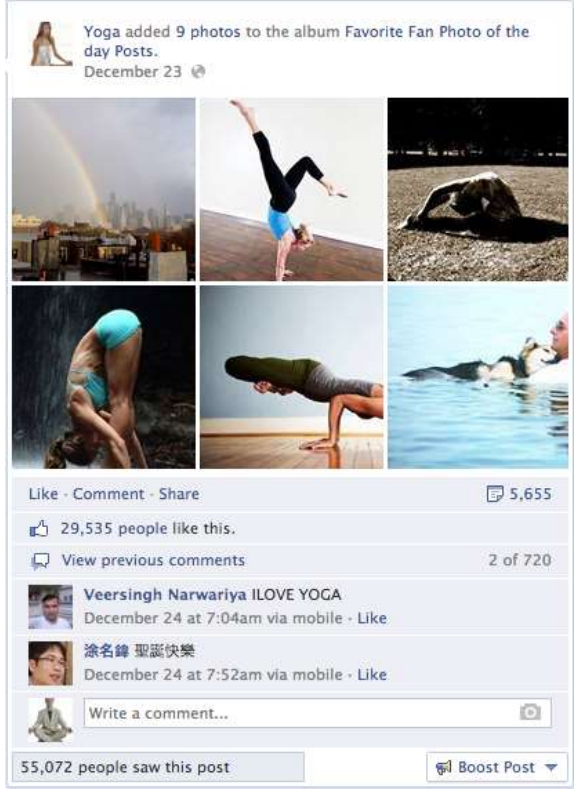

Facebook has an algorithm called "EdgeRank" which decides how many people are going to see your posts.
The more likes, shares, and comments you get, the higher you rank. The higher you get, the more people see your content.

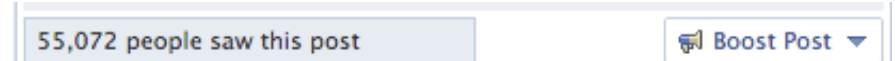

d. Use 9 or more photos to create the eye-catching 3x3 newsfeed layout.

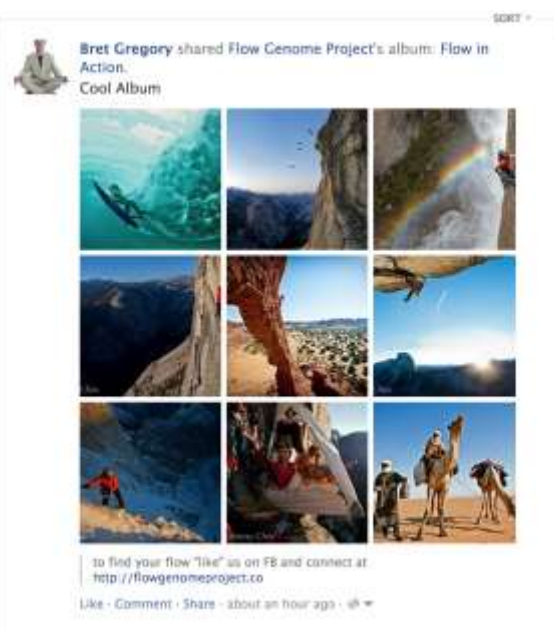

- i. Get more likes, shares, and comments
- ii. Be sure to post them to the same album it accumulates the shares, likes, and comments.

Here is what the Photo Album Stack Looks Like on your page: When you post it the very first time, you will likely only see 4 photos. Then when you upload 9 or more new photos in to your SAME album you will see 6 photos on your timeline.

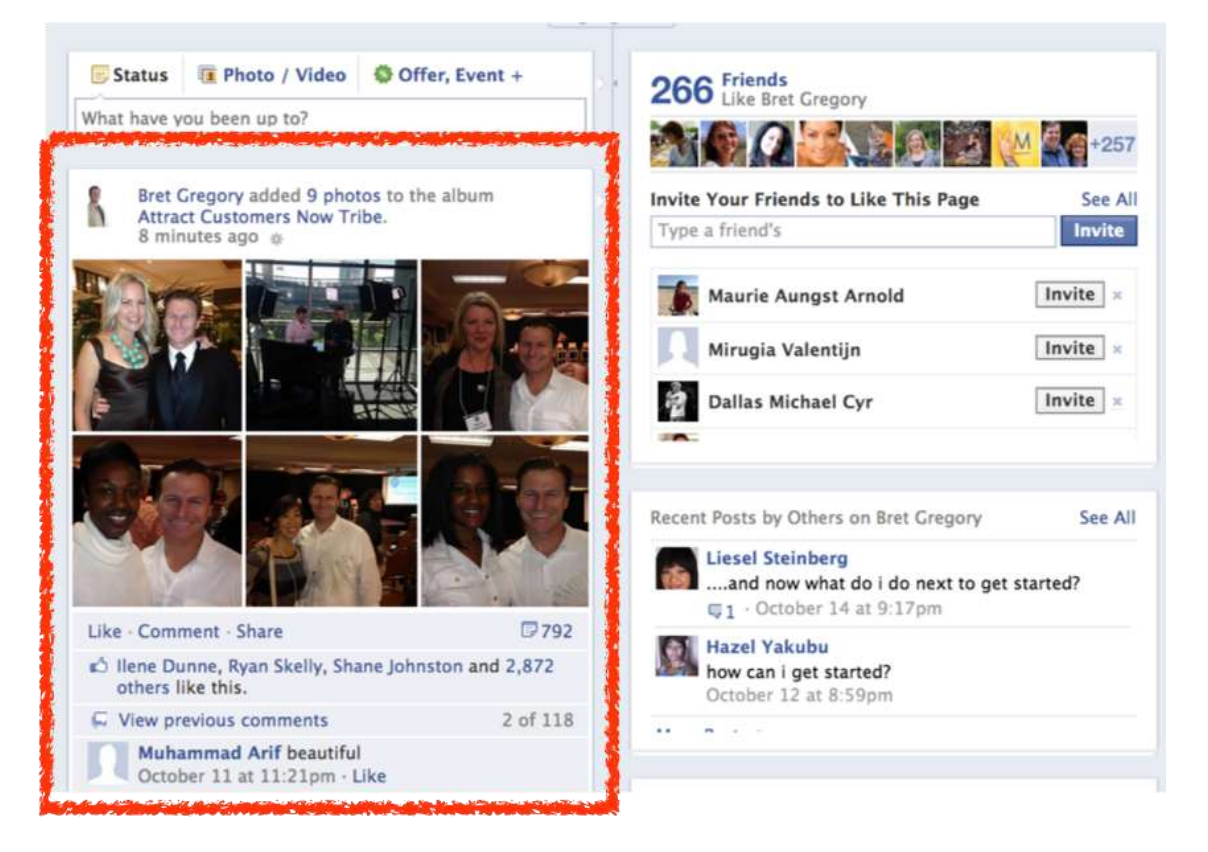

Here is what it looks like in your fans' news feed: Your fans will see a maximum of 9 photos in their news feed. I like to add 9 photos because they are very eye-catching and when people see hundreds or even thousands of likes on an album they are likely to click the like button too.

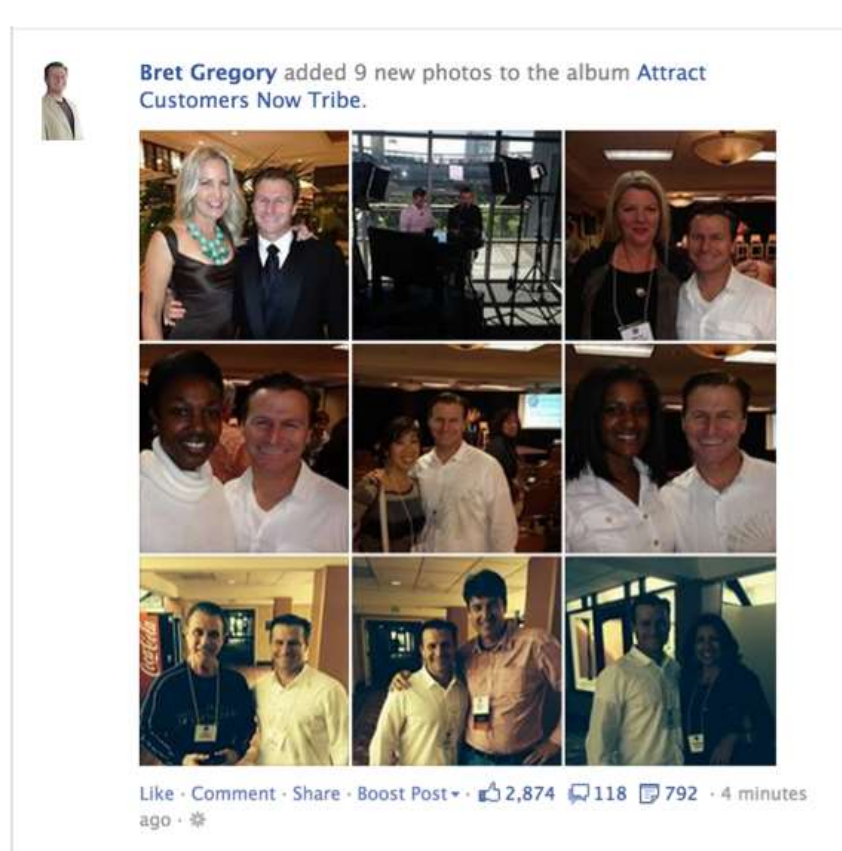

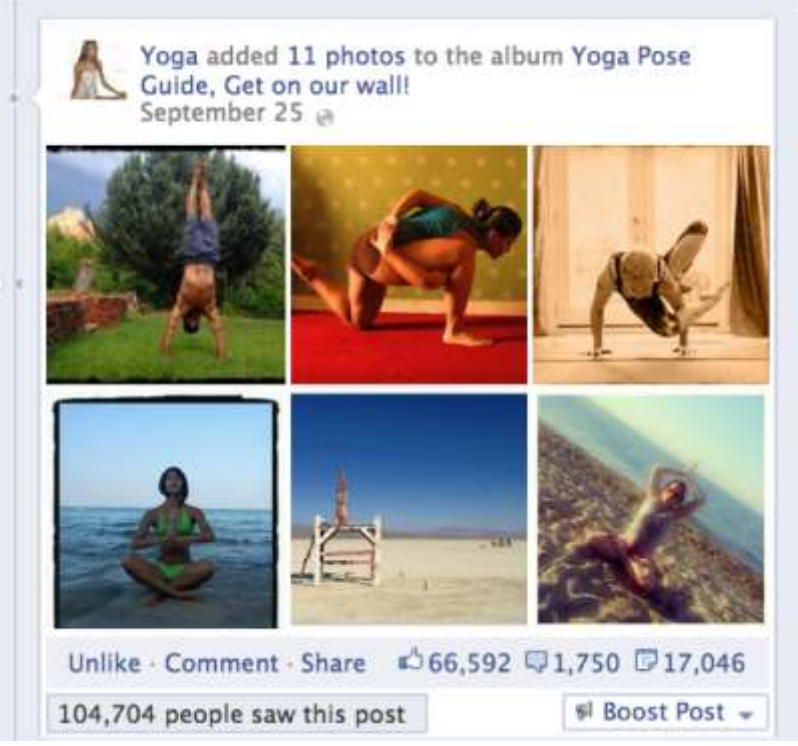

- a. If you don't have any photo albums on your page, add a post, then select photos. Select multiples, and create a new album.
  - b. Go to Photos on your page:

3.

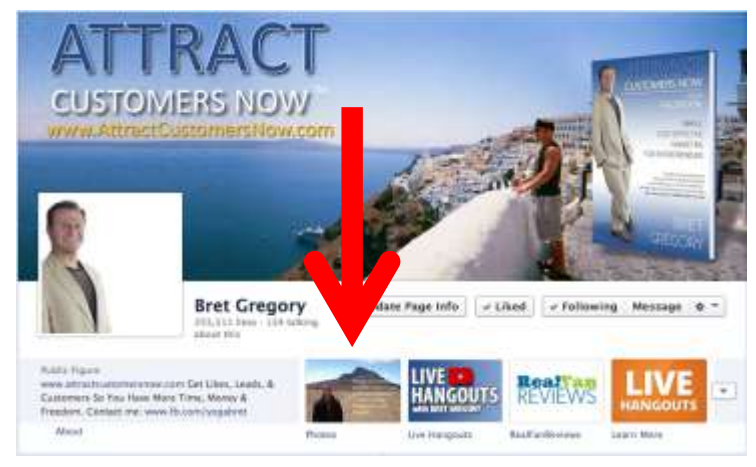

Here it the photo tab on your page zoomed in:

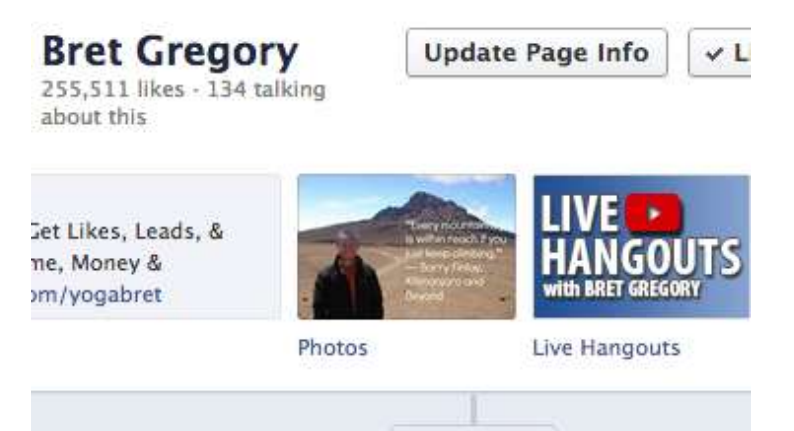

c. Then Select the album

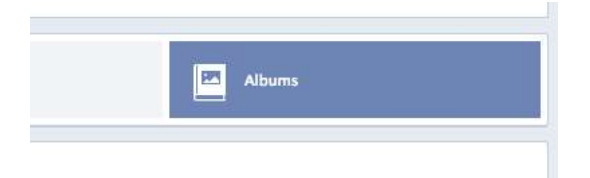

- d.
- e. Select An existing album (if you don't have any albums then slect "Create New Album" Note: The first time you add 9 photos only 4 will show on your wall, but people will still see 9 in their newsfeed

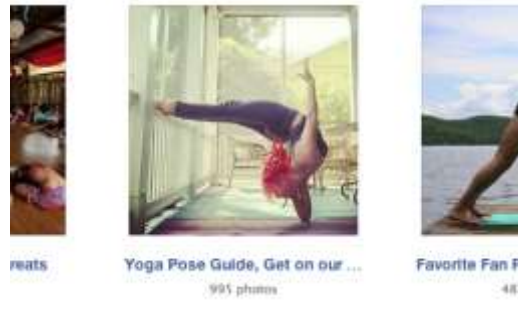

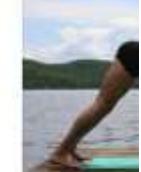

Favorite Fan Pho 487 1

**Click Add photos** g.

f.

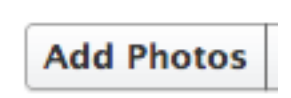

h. Select the photos you would like to add (remember 9 photos at least)

| ne 🔺                  | Date Modified         | Size   | Kind       |
|-----------------------|-----------------------|--------|------------|
| _D3M2895_v1.jpg       | Dec 11, 2012, 1:33 PM | 894 KB | JPEG image |
| 1.JPG                 | Jul 22, 2013, 6:33 AM | 149 KB | JPEG image |
| 2.jpg                 | Jul 22, 2013, 6:34 AM | 77 KB  | JPEG image |
| 3.jpg                 | Jul 22, 2013, 6:34 AM | 158 KB | JPEG image |
| 🕹 4.jpg               | Jul 22, 2013, 6:35 AM | 67 KB  | JPEG image |
| 5.jpg                 | Jul 22, 2013, 6:35 AM | 65 KB  | JPEG image |
| 📓 6.jpg               | Jul 22, 2013, 6:36 AM | 87 KB  | JPEG image |
| 🗈 7.jpg               | Jul 22, 2013, 6:36 AM | 113 KB | JPEG image |
| 📟 8.jpg               | Jul 22, 2013, 6:37 AM | 91 KB  | JPEG image |
| 1 9.jpg               | Jul 22, 2013, 6:37 AM | 56 KB  | JPEG image |
| 10.jpg                | Jul 22, 2013, 6:38 AM | 50 KB  | JPEG image |
| 🔳 11.jpg              | Jul 22, 2013, 6:38 AM | 55 KB  | JPEG image |
| 💻 46242_106943_n.jpg  | Dec 7, 2012, 2:29 PM  | 20 KB  | JPEG image |
| 68623_561702_n.jpg    | Dec 9, 2012, 9:41 AM  | 28 KB  | JPEG image |
| 149555_40572_n.jpg    | Mar 8, 2013, 9:14 AM  | 21 KB  | JPEG image |
| = 406271 1 8217 n.ing | Dec 11, 2012, 1:16 PM | 59 KB  | IPEG image |

- Click 'open' i.
- Once they upload, click 'post photos' j.

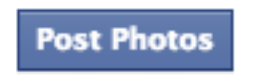

k. The album will now be on your wall

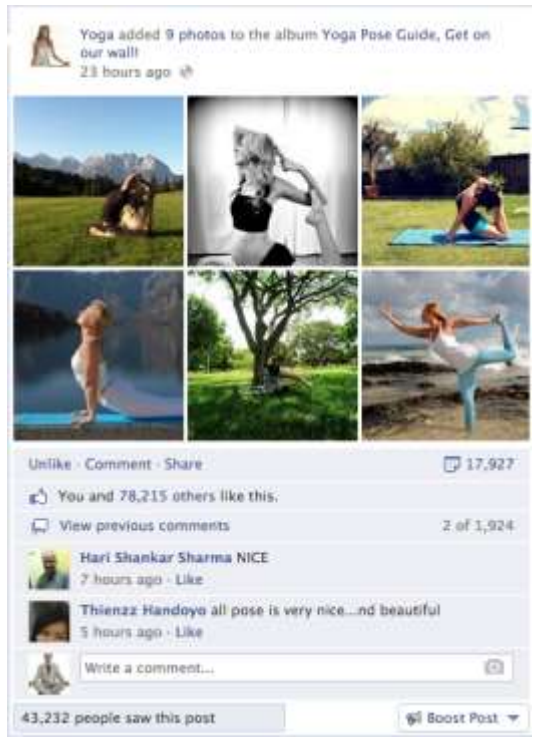

- I. You will be able to see your cumulative shares, likes, and comments.
- m. Your fans will be able to see the 9x9 block of photos that you've posted. The information includes the likes, shares, and comments.
  - i. Because there are so many likes, shares, and comments, the post will be seen by more people because of a higher ranking in EdgeRank.